## **Recommended JOBB Settings:**

1. AtmStrategy: The simple default setting is only a stop loss using the settings from the alert with nothing else programmed. Profit triggers are okay, but do not use trail stops as they will interfere with profit or even cause a loss on a normally profitable setup. You also set the # of contracts you want to trade here.

**2. BracketDistance:** This is specified for each report in the daily alert.

3. Entry CancelledifGapped / Entry Slippage Ticks / Entry StopLimit Orders: These are the new settings with JOBB version 4 and beyond to allow stop limit orders. For a conventional setup (stop orders), this should read "False/x/False" where the value of x does not matter. If stop limit orders are desired, change "Entry StopLimit Orders" to "True", then set the "Entry Slippage Ticks" to the maximum # of ticks of slippage you want to absorb and still have the order fill. "Entry CancelledifGapped" -If set to "True" and the your order is gapped due to excessive slippage, the order will be cancelled and removed. If set to false, and your order is gapped, it will remain on the chart for a potential fill if the market retraces. We have recommended a few reports with these settings due to their propensity for high slippage and profit. The specific settings are listed in the Alert.

4. EntryDateTime: 3 sec before report unless otherwise stated. Example: for a report breaking at 9:30 am, set it for 09:29:57. For afternoon reports, be sure to use the military 24-hr clock (15:29:57 for a report breaking at 15:30). The known exceptions to this are the Bond auctions, Chinese GDP, and French/German Flash Manufacturing PMI that use different Entry Times clearly promulgated in the Alert.

5. Mode: AtmStrategy (to link to a separate ATM Strategy) or StrategyInternal (settings embedded below).

6: Strategy Internal Trading Section:

- Breakeven: as desired or follow alert guidance.
- Position size: as desired
- Profit Target Ticks: follow alert guidance
- Stop Loss Ticks: follow alert guidance

7. Account: Be sure to select Sim or your Live account!

8. Input series: Verify the correct index is listed.

\*\*\*DO NOT CHANGE ANY OTHER PARAMETERS\*\*\*

9. Enabled: Change to "True" and click the "Apply" button. All the Parameters will turn gray except the Enabled Option. Then click OK.